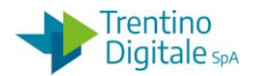

# **1 CHIUSURA ESERCIZIO CESPITI**

Questa procedura serve per chiudere l'esercizio precedente della gestione dei cespiti .

La chiusura dell'esercizio va eseguita all'inizio di ogni anno prima del rendiconto.

Prima della chiusura è necessario registrare gli ammortamenti dei cespiti al fine di poter eseguire e verificare il report dello stato patrimoniale per l'anno precedente.

L'esecuzione della procedura comporta la chiusura dell'esercizio cespiti e non permette più di lavorare sull'esercizio cespiti precedente.

## Passo 1

Eseguire la registrazione degli ammortamenti pianificati con l'apposita funzione da *Gestione cespiti/Attività di chiusura/Registrare ammortamenti.* 

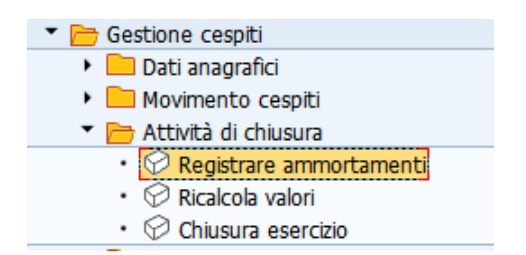

Il sistema presenta la seguente schermata.

| Registrazione ammortamenti    | ,    |   |  |
|-------------------------------|------|---|--|
| 🚱 🔁 🚹                         |      |   |  |
|                               |      |   |  |
| Parametro                     |      |   |  |
| Società                       | S101 |   |  |
| Esercizio                     | 2020 |   |  |
| Periodo contabile             | 12   |   |  |
| Motivo esec. di reg.          |      |   |  |
| Pianificato                   |      |   |  |
| Ripetizione                   |      |   |  |
| Riavvio                       |      |   |  |
| ○Non pianificato              |      |   |  |
| Altre opzioni                 |      |   |  |
| Elencare cespiti              |      |   |  |
| Giustificativo amm. manuale   |      |   |  |
| Layout                        |      |   |  |
| Gruppo di server              |      |   |  |
| Parametro per esecuzione test |      |   |  |
|                               | ٦    |   |  |
| Analisi errori                |      |   |  |
| Solo lista di output          |      |   |  |
| Numero principale cespite     |      | Α |  |
| Numero secondario cespite     |      | A |  |

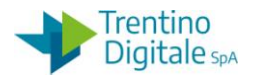

Inserire nella schermata i seguenti dati:

- Esercizio: inserire l'anno per quale si vuole registrare gli ammortamenti
- *Periodo contabile.:* inserire il numero 12
- Motivo esec. di reg.: lasciare la spunta su pianificato
- Esecuzione test: togliere il flag da questo parametro

Lanciare la funzione in modalità background dal menù Programma / Eseguire in background.

| Programma Elaborare                                                           | Passaggio a | Sistema             | Help    |      |           |         |
|-------------------------------------------------------------------------------|-------------|---------------------|---------|------|-----------|---------|
| Eseguire                                                                      | F8          | 😞 🚫 😡               | 🔒 (A (A | 1225 | 1 🕄   💭 🗷 | - I 🕜 🖳 |
| Eseguire in background                                                        | F9          | 9                   |         |      |           |         |
| Terminale                                                                     | SHITCHTS    | 1                   |         |      |           |         |
|                                                                               |             |                     |         |      |           |         |
|                                                                               |             |                     |         |      |           |         |
| arametro                                                                      |             |                     |         |      |           |         |
| Parametro<br>Società                                                          |             | 5101                |         |      |           |         |
| Parametro<br>Società<br>Esercizio                                             |             | \$101<br>2020       |         |      |           |         |
| arametro<br>Società<br>Esercizio<br>Periodo contabile                         |             | \$101<br>2020<br>12 |         |      |           |         |
| arametro<br>Società<br>Esercizio<br>Periodo contabile                         |             | \$101<br>2020<br>12 |         |      |           |         |
| arametro<br>Società<br>Esercizio<br>Periodo contabile<br>Iotivo esec. di reg. |             | 5101<br>2020<br>12  |         |      |           |         |

## Si apre la seguente schermata.

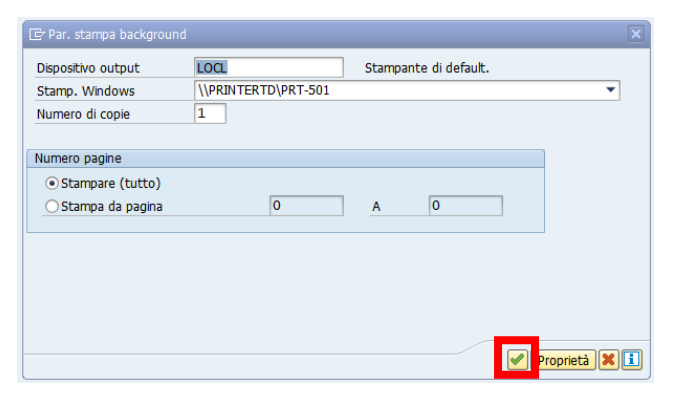

Dopo la conferma con un click sul tasto *Continuare sistema presenta questa videata.* 

| 🔄 Valori data di avvio      |                                                          |
|-----------------------------|----------------------------------------------------------|
| Immed. Data / ora Dopo job  | Dopo evento         Per modo operat.         >>          |
| Data / ora                  |                                                          |
| ☑ Avvio immediato           |                                                          |
|                             |                                                          |
|                             | Per modo operativo                                       |
| Dopo evento                 |                                                          |
|                             |                                                          |
| Eseguire job periodicamente | □<br>□<br>✓ Controllare 🔲 Valori periodo Delimitazioni 🗶 |

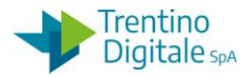

Cliccare sul tasto *Immed*. e registrare l'operazione con un click sul tasto *Salva*.

N.B.

Se la funzione non viene eseguita in modalità background ma lanciata con il tasto **Eseguire** [] il sistema fornisce il seguente messaggio.

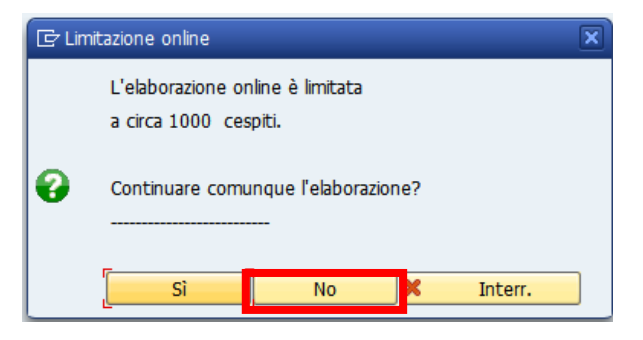

Cliccare su **NO** e rieseguire in modalità background descritta sopra.

## Passo 2

Verificare lo stato patrimoniale al 31.12 dalla funzione: *Gestione cespiti/Sistema informativo/Report patrimoniali e anagrafica/Stato patrimoniale* 

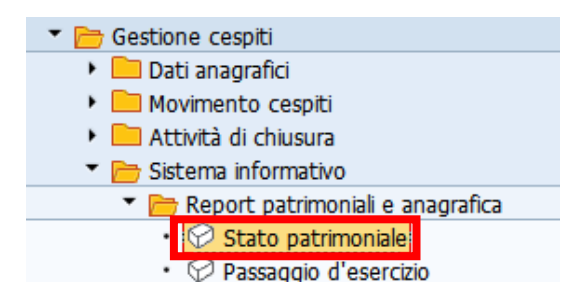

Prima di eseguire il report cliccare sul bottone Riprendere variante....

| Schema variazione cespiti   |        |                     |                                     |   |
|-----------------------------|--------|---------------------|-------------------------------------|---|
| ⊕     ■                     |        |                     |                                     |   |
| Società                     | S101   | 🔄 ABAP: catalogo    | varianti del programma RAGITT_ALV01 | × |
| Numero cespite              |        |                     |                                     |   |
| Numero secondario           |        | Catalogo varianti d | el programma RAGITT ALVO1           |   |
|                             |        | Nome variante       | Descr. breve                        |   |
| Selezioni                   |        | SAP&001             | SAP: variante standard              |   |
| Classe cespiti              |        | SAP&002             | SAP: var.standard part.straord      |   |
| Settore contabile           |        | SAP&005             | SAP: variante standard              |   |
|                             |        | SAP&AUDIT_AB        | Audit                               |   |
|                             |        | SAP&AUDIT_AN        | Audit                               |   |
|                             |        | SCUOLE              | scuole a                            |   |
| Parametrizzazione           |        |                     |                                     |   |
| Data report                 | 31.12. |                     |                                     |   |
| Area di valutazione         | 01     |                     |                                     |   |
| Variante di classificazione | 0001   |                     |                                     |   |

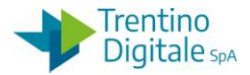

Selezionare dalla lista la variante *Scuole* che presenta i campi precompilati come da esempio sotto riportato.

| Schema variazione cespiti            |            |             |           |                        |  |
|--------------------------------------|------------|-------------|-----------|------------------------|--|
| 🚱 📴 🔳 🚺                              |            |             |           |                        |  |
| Società                              | 5101       |             | ۵         |                        |  |
|                                      |            |             | Δ         |                        |  |
| Numero secondario                    |            |             | Δ         |                        |  |
|                                      |            |             |           |                        |  |
| Selezioni                            |            |             |           |                        |  |
| Classe cespiti                       |            |             | А         |                        |  |
| Settore contabile                    |            |             | Α         |                        |  |
|                                      |            |             |           |                        |  |
|                                      |            |             |           |                        |  |
|                                      |            |             |           |                        |  |
| Parametrizzazione                    |            |             |           |                        |  |
| Data report                          | 31.12.2020 | ]           |           |                        |  |
| Area di valutazione                  | 01         | Civilistico |           |                        |  |
| Variante di classificazione          | 0001       | Soc./sett   | cont./vo  | ce di bil./stato p     |  |
|                                      |            |             |           |                        |  |
| <ul> <li>Elencare cespiti</li> </ul> |            |             |           |                        |  |
| O o solo numeri principali           |            |             |           |                        |  |
| ● oppure solo totali gruppo          |            |             |           |                        |  |
|                                      |            |             |           |                        |  |
| Paparacentariana                     |            |             |           |                        |  |
|                                      |            |             |           |                        |  |
| Utilizzare ALV Grid Control          |            |             |           |                        |  |
| Ulteriori selezioni                  |            |             |           |                        |  |
| Chiave di ammortamento               |            |             | Δ         |                        |  |
|                                      |            |             |           |                        |  |
|                                      |            |             |           |                        |  |
| Ulteriore parametr.                  |            |             |           |                        |  |
| Vers, schema variazione cesp.        | Z001       | Schema p    | atrimonia | ile provincia e scuole |  |
| Ammortamento registrato              |            |             |           |                        |  |
|                                      | <b>F</b>   |             |           |                        |  |
|                                      |            |             |           |                        |  |

La transazione va lanciata con il tasto *Eseguire* 🕒.

Il report dello stato patrimoniale va eseguito due volte, con e senza ammortamento registrato, per l'anno che si vuole chiudere.

Eseguirlo prima con il flag su *Ammortamento registrato* e poi senza il flag e verificare che il valore finale del patrimonio sia uguale.

Solo quando i due report con e senza flag hanno lo stesso valore è possibile procedere con la chiusura dell'esercizio cespiti.

## Passo 3

Eseguire la chiusura esercizio cespiti da *Gestione cespiti/Attività di chiusura/Chiusura esercizio* 

- 🕨 📄 Dati anagrafici
- Movimento cespiti
- 🔻 🛅 Attività di chiusura
  - Registrare ammortamenti
  - Ricalcola valori
  - Chiusura esercizio

Il sistema presenta la seguente schermata.

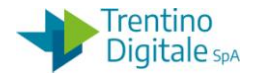

| Chiusura annuale Gestion                                         | ne cespiti   |     |          |
|------------------------------------------------------------------|--------------|-----|----------|
|                                                                  |              |     |          |
| Esercizio da chiudere per società                                |              |     |          |
| Società<br>Classe investimenti in corso<br>Esercizio da chiudere | S101<br>2020 | A A | <b>2</b> |
| Opzioni                                                          |              |     |          |
| Esecuzione test                                                  | L<br>L       |     |          |

Inserire l'anno dell'esercizio cespiti da chiudere e togliere il flag dalla voce *Esecuzione test*.

Lanciare la funzione in modalità background dal menù **Programma / Eseguire in background.** 

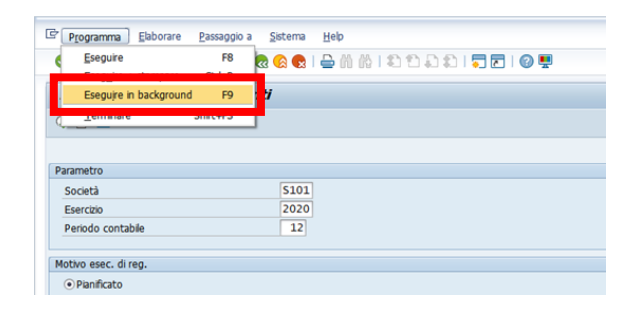

## Si apre la seguente schermata.

| 🖻 Par. stampa backgroun              |                     |           |               |             |
|--------------------------------------|---------------------|-----------|---------------|-------------|
| Dispositivo output                   | LOCL                | Stampante | e di default. |             |
| Stamp. Windows                       | \\PRINTERTD\PRT-501 |           |               | -           |
| Numero di copie                      | 1                   |           |               |             |
| Numero pagine                        |                     |           |               |             |
| <ul> <li>Stampare (tutto)</li> </ul> |                     |           |               |             |
| 🔾 Stampa da pagina                   | 0                   | Α         | 0             |             |
|                                      |                     |           |               |             |
|                                      |                     |           |               |             |
|                                      |                     |           |               |             |
|                                      |                     |           |               |             |
|                                      |                     |           |               |             |
|                                      |                     |           |               | Proprieca 👗 |

Dopo la conferma con un click sul tasto *Continuare* 🗹 il sistema presenta questa videata.

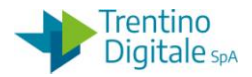

| 🔄 Valori data di avvio      | x                                               |
|-----------------------------|-------------------------------------------------|
| Immed. Data / ora Dopo job  | Dopo evento         Per modo operat.         >> |
| Data / ora                  |                                                 |
| ☑ Avvio immediato           |                                                 |
| Dono joh                    | Ber mede enerstive                              |
| 1000 Jun                    |                                                 |
| Dopo evento                 |                                                 |
|                             |                                                 |
| Eseguire job periodicamente | ⊂                                               |

Cliccare sul tasto *Immed*. e registrare l'operazione con un click sul tasto *Salva*. Dopo la chiusura esercizio cespiti non è possibile registrare nuovi movimenti sull'anno già chiuso.

## N.B.

Se la funzione non viene eseguita in modalità background ma lanciata con il tasto *Eseguire* <sup>[]</sup> il sistema fornisce il seguente messaggio.

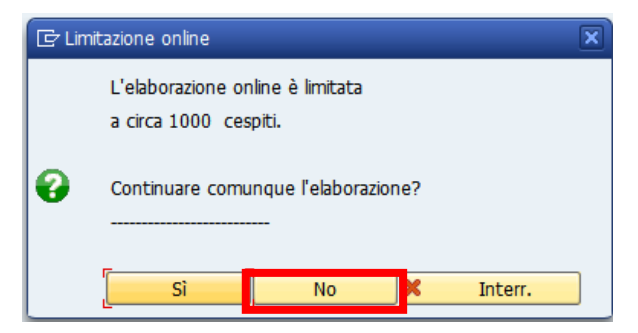

Cliccare su **NO** e rieseguire in modalità background descritta sopra.